# SSL-VPN 接続手順(スマホ用)

「SSL-VPN」は、学外から学内のネットワークに接続するために使われる接続方法です。これを使う と、学内からしか閲覧できないように制限されている図書館のデータベース・電子ブックを、学外から (皆さんの自宅のパソコンやスマホ等)でも見られるようになります。初めて使う時にはアプリのイン ストールや設定が必要ですが、一度設定すると次からは簡単に接続できます。本マニュアルでは、スマホ (iOS、Android)用アプリの設定方法と、接続方法を紹介しています。パソコン版は別のマニュアルが ありますので、そちらをご覧ください。

また本マニュアルは、2025 年 3 月下旬に作成されました。アプリのバージョンアップなどにより、 本マニュアルに掲載している画面と実際の画面が異なる場合がありますので、予めご了承ください。

#### 目次

| l ios | ,<br>)        | I  |
|-------|---------------|----|
| -     | アプリのインストール    | I  |
| 1-2   | アプリの初期設定      | 2  |
| 1-3   | VPN で図書館に接続する | 6  |
| 2 And | droid         | 8  |
| 2-1   | アプリのインストール    | 8  |
| 2-2   | アプリの初期設定      | 9  |
| 2-3   | VPN で図書館に接続する | 14 |

| l iOS             |                                     |       |   |                  |
|-------------------|-------------------------------------|-------|---|------------------|
| -  アプリのインス        | ール                                  |       |   |                  |
| I. App Store を開き、 | [forticlient]と検索                    | 素します。 |   |                  |
| 13:53 3月24日       | (月)                                 | 000   |   | <b>?</b> @ 83% 🕼 |
| フィルタ              | <ul> <li>✓ Q forticlient</li> </ul> |       | 8 | キャンセル            |
| Q fortic          | lient vpn                           |       |   |                  |
| Q fortic          | lient 6.0                           |       |   |                  |
| Q fortic          | lient                               |       |   |                  |

2. 検索結果の中から[FortiClient VPN]というアプリを探し、インストールします。

| 7 3月24日(月)                                                                                                    |                          |                      | 6                      |                           | <b>२ @</b> 7% <b>€</b>       |
|----------------------------------------------------------------------------------------------------|--------------------------|----------------------|------------------------|---------------------------|------------------------------|
|                                                                                                    | FortiC<br>Fortinet       | lient VPN            |                        |                           | đ                            |
| 137件の評価<br><b>1.6</b><br>★★☆☆☆                                                                                                    | <sup>年齢</sup><br>4+<br>成 | カテゴリ<br>日<br>ユーティリティ | デベロッパ<br>「<br>Fortinet | 言語<br><b>FR</b><br>その他1言語 | <sup>サイズ</sup><br>12.9<br>MB |
| VPN<br>Denote the former that a second second sec | Aleman palatit.          | Vacada               | 58                     | * mail<br>10<br>*         | were stranget                |
| 8*                                                                                                    |                          |                      | ija -                  | lan di                    | 84                           |

#### |-2 アプリの初期設定

I. [FortiClientVPN]をタップして起動します。

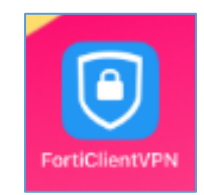

2. 初めて起動すると通知の許可を求められますので、お好みで選択します。

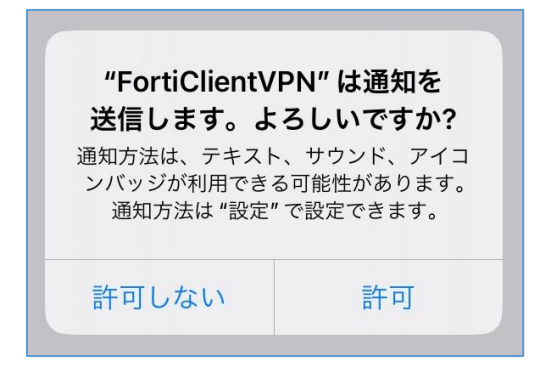

VPN 構成の追加の許可を求められますので、[許可]をタップします。
 ※VPN 構成の追加の設定時にパスコードを求められることがあります。その際は入力してください。

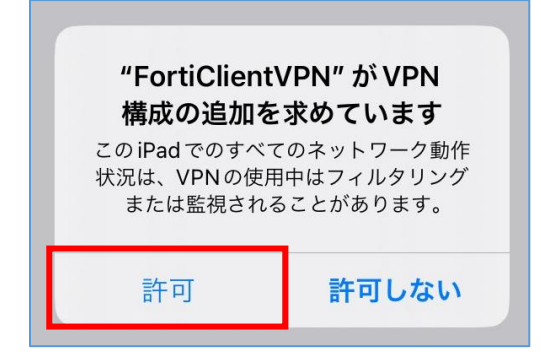

4. 注意事項が表示されますので、[I accept]をタップします。

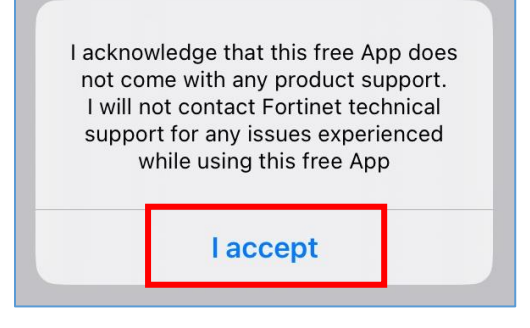

5. [Select connection]をタップします。

| 14:26 3月24日(月)                                 | 중 € 93%                                   |
|------------------------------------------------|-------------------------------------------|
| VPN                                            |                                           |
| UPGRADE TO THE FULL VERSION TO ACCESS ADDITION | AL FEATURES AND RECEIVE TECHNICAL SUPPORT |
| Connection                                     | Select connection >                       |
| Connect                                        |                                           |
| Status                                         | Disconnected                              |
|                                                |                                           |

6. [Add Configuration]をタップします。

| 4.31 3月24日(月)         |                       | 穼 @ 95% 🚮 |
|-----------------------|-----------------------|-----------|
| < VPN                 | Select VPN Connection | Edit      |
| Add Configuration     |                       | >         |
| 📧 Scan QR Code to add | VPN                   | >         |

7. 次の通り設定を入力し[Save]をタップします。

Secure Protocol:SSLVPN Name:大学の図書館につなぐための設定だと分かるような名前を入力 Server Address:sslvpn.kobegakuin.ac.jp(https://は入力不要) Port:443

| 4:37 3月24日(月)                    |           | <b>२</b> @ 97% <b>№</b>        |
|----------------------------------|-----------|--------------------------------|
| Select VPN Connection            | 神戸学院大学図書館 | 5 Save                         |
| VPN ACCOUNT INFORMATION          |           |                                |
| Secure Protocol                  |           | 1 SSLVPN ≎                     |
| Name                             |           | 2 神戸学院大学図書館                    |
| Server Address                   | 3 https   | ://sslvpn.kobegakuin.ac.jp:443 |
| Add Server Address               |           | C                              |
| SSO                              |           |                                |
| Port                             |           | 443                            |
| CONFIGURATIONS                   |           |                                |
| Use Certificate                  |           | 0                              |
| Keep FQDN Resolution Consistency |           | 0                              |
| CREDENTIALS                      |           |                                |
| Username                         |           | Optiona                        |
|                                  |           |                                |
| B VPN                            |           | About                          |

8. 「USER VPN GATEWAY」に名前が表示されていることを確認します。タップすると右側にチェックマークがつきます。チェックマークがつきましたら[VPN]をタップします。

| 14:38 3月24日(月)            |                       | 🗢 🖲 97% 🛃                  |
|---------------------------|-----------------------|----------------------------|
| < VPN                     | Select VPN Connection | Edit                       |
|                           |                       |                            |
| 📀 Add Configuration       |                       | >                          |
| 🕞 Scan QR Code to add VPN |                       | >                          |
| USER VPN GATEWAY          |                       |                            |
| 神戸学院大学図書館 1               |                       |                            |
|                           |                       |                            |
|                           |                       |                            |
| 14:38 3月24日(月)            |                       | <b>奈</b> @ 97% <b>[5</b> ] |
| < VPN 2                   | Select VPN Connection | Edit                       |
|                           |                       |                            |
| Add Configuration         |                       | >                          |
| 🗐 Scan QR Code to add VPN |                       | >                          |
| USER VPN GATEWAY          |                       |                            |
| 神戸学院大学図書館                 |                       | ✓                          |
|                           |                       |                            |
|                           |                       |                            |

9. 下の画面のようになりましたら初期設定は完了です。

| 14:38 3月24日(月)                                                     | <b>२</b>              |
|--------------------------------------------------------------------|-----------------------|
| VPN                                                                |                       |
| UPGRADE TO THE FULL VERSION TO ACCESS ADDITIONAL FEATURES AND RECE | IVE TECHNICAL SUPPORT |
| Connection                                                         | 神戸学院大学図書館 >           |
|                                                                    |                       |
| Connect                                                            | $\bigcirc$            |
|                                                                    |                       |
| Save password                                                      |                       |
|                                                                    |                       |
| Status                                                             | Disconnected          |
|                                                                    |                       |

## I-3 VPN で図書館に接続する

2. 学内情報サービスを使用する時と同じユーザー名とパスワードを入力し[OK]をタップします。

| Login<br>Please enter your us<br>password | sername and<br>d. |
|-------------------------------------------|-------------------|
| Username                                  |                   |
| Password                                  |                   |
| Cancel 2                                  | OK                |

3. 「Status」が「Connected」になります。

| 5:11 3月24日(月)                                      | रू (प्रमा) 🕑 100% 📝                   |
|----------------------------------------------------|---------------------------------------|
| VPN                                                |                                       |
| UPGRADE TO THE FULL VERSION TO ACCESS ADDITIONAL F | EATURES AND RECEIVE TECHNICAL SUPPORT |
| Connection                                         | 神戸学院大学図書館 >                           |
| Connect                                            | C                                     |
| Status                                             | Connected 🖵                           |
| Address                                            | 10.202.20.102                         |
| Account                                            |                                       |
| Connect Time                                       | 00:00:14                              |
| Sent                                               | 323655                                |
| Received                                           | 64370                                 |

4. この状態で、Safari などのブラウザを使って大学の図書館を開き、電子ジャーナルなどにアクセス してください。

| <b>又</b> 朝日新聞         | 朝日新聞社が提供するデータベース   | 詳細  |
|-----------------------|--------------------|-----|
| クロズサーチ                |                    | VPN |
| ミロ経テレフン               | 日本経済新聞社が提供するデータベース | 詳細  |
|                       |                    | VPN |
| 20 世紀メディア<br>情報データベース | 20世紀メディア情報データベース   | 詳細  |
|                       |                    |     |
| 0                     | 読売新聞社が提供するデータベース   | 詳細  |
| 1197                  |                    | VPN |
| 同步                    | 毎日新聞社が提供するデータベース   | 詳細  |
| #IRE8007-972 世术       |                    | VPN |

5. VPN 接続を終了する時は[Connect]をオフにします。

| 15:37 3月24日(月)                               | <b>२</b> @ 100% <b>⊮</b>                    |
|----------------------------------------------|---------------------------------------------|
| VPN                                          |                                             |
| UPGRADE TO THE FULL VERSION TO ACCESS ADDITI | ONAL FEATURES AND RECEIVE TECHNICAL SUPPORT |
| Connection                                   | 神戸学院大学図書館 >                                 |
|                                              |                                             |
| Connect                                      | $\bigcirc$                                  |
|                                              |                                             |
| Status                                       | Disconnected                                |
|                                              |                                             |

- 2 Android
- 2-1 アプリのインストール
- I. Google Play ストアを開き、[forticlient]と検索します。
- 2. 検索結果の中から[FortiClient VPN]というアプリを探し、インストールします。

| <b>I</b> (1) <b>1</b> (3)                                                                                                    |                                                                                                    | 🔉 🕈 🕯 16:29                                                                                                    |
|----------------------------------------------------------------------------------------------------|----------------------------------------------------------------------------------------------------|----------------------------------------------------------------------------------------------------|
| $\leftarrow$                                                                                                    |                                                                                                    | *                                                                                                    |
| FortiClien<br>Fortinet                                                                                                    | t VPN                                                                                                    |                                                                                                    |
| 3.9★ 100万<br>2万件のレビュー⊙ ダウンロ<br>インス                                                                                                    | 「以上<br>コード数<br>トール                                                                                                    | 3歳以上①                                                                                                    |
| Country of the second second sec | Control of the second second | Statistics Statistics |
| H O C H O C                                                                                                    |                                                                                                    |                                                                                                    |

## 2-2 アプリの初期設定

Ⅰ. [FortiClientVPN]をタップして起動します。

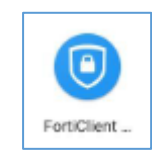

2. [OK]をタップします。

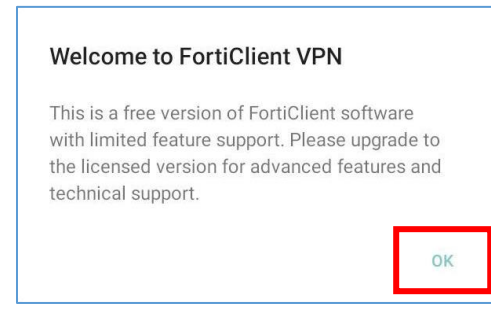

3. [I ACCEPT]をタップします。

| Privacy                      | Policy Highlights                                                                                                    |
|------------------------------|----------------------------------------------------------------------------------------------------|
| FortiClien<br>persona        | t DOES NOT collect and send any user specific<br>al information like username, photos or email<br>address to Fortinet                         |
| ЗЙ                           | FortiClient may collect anonymous<br>usage information and share with<br>Fortinet for the purpose of improving<br>usability and functionality |
| ۲                            | FortiClient does not monitor end user<br>VPN traffic                                                                                          |
| 6                            | FortiClient Webfilter feature, if enabled,<br>submits website urls to Fortinet servers<br>for category rating.                                |
| By selecti<br>< <u>Ter</u> i | ng "I accept" below, you agree to the FortiClient<br><u>ms and Conditions</u> > and < <u>Privacy Policy</u> >                                 |
|                              | IACCEPT                                                                                                    |

4. [OK]をタップします。

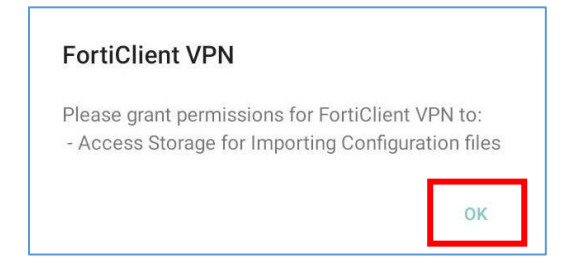

5. [許可]をタップします。

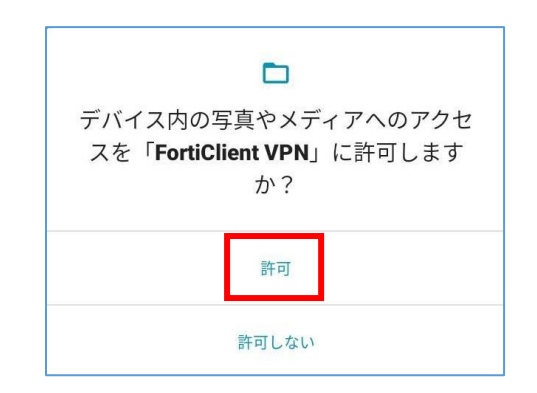

6. [ENABLE]をタップします。

| Enable "Unrestricted Battery Us                                                                                                    | age"                          |
|----------------------------------------------------------------------------------------------------|-------------------------------|
| Please enable unrestricted battery usage<br>App Settings. Not enabling battery optim<br>can cause certain features of FortiClient<br>unexpectedly. | e in the<br>ization<br>to act |
|                                                                                                    | ENIADU                        |

大学の図書館につなぐための設定だと分かるような名前を入力します(日本語は入力できません)。
 VPN タイプは[SSL VPN]を選択し、[作成]をタップします。

| ■ 42 1 03                                           | 岌 💎 🖥 16:56 |
|-----------------------------------------------------|-------------|
| FortiClient VPN                                     | ≡           |
| VPN追加                                               | 1           |
| KobeGakuinUniversityLibrary                         |             |
| VPNタイプ<br>SSL VPN 2<br>IPsec VPN<br>IPsec IKEv2 VPN |             |
| 作成                                                  | 3           |
|                                                     |             |

8. [Servers]  $e^{y}$ 

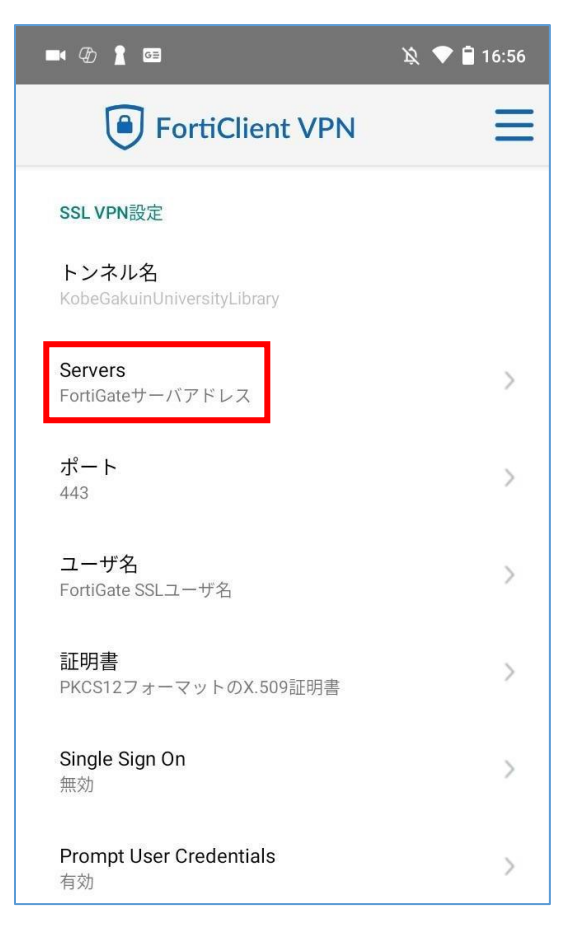

9. [ADD]をタップします。

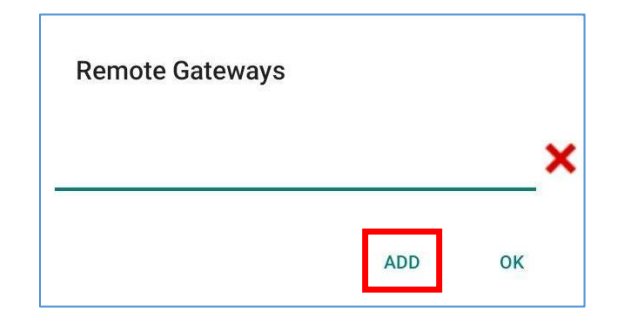

IO. sslvpn.kobegakuin.ac.jp と入力し[OK]をタップします。

| サーバ                     |           |
|-------------------------|-----------|
| sslvpn.kobegakuin.ac.jp |           |
|                         | キャンセル2 OK |

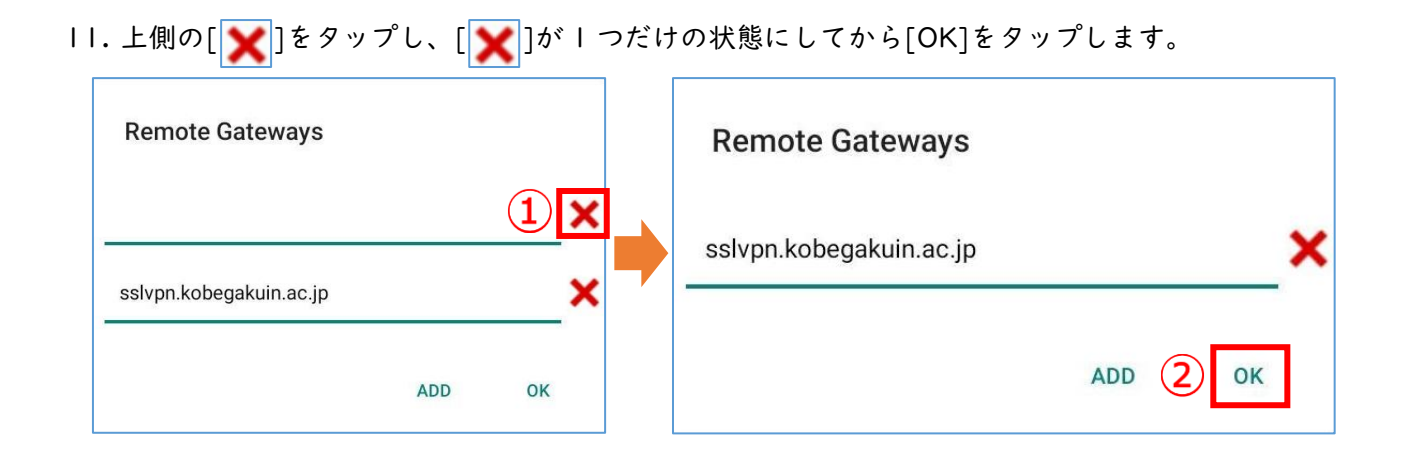

12. 下の画面に戻ります。設定が正しいことを確認し、右上の3本線をタップします。

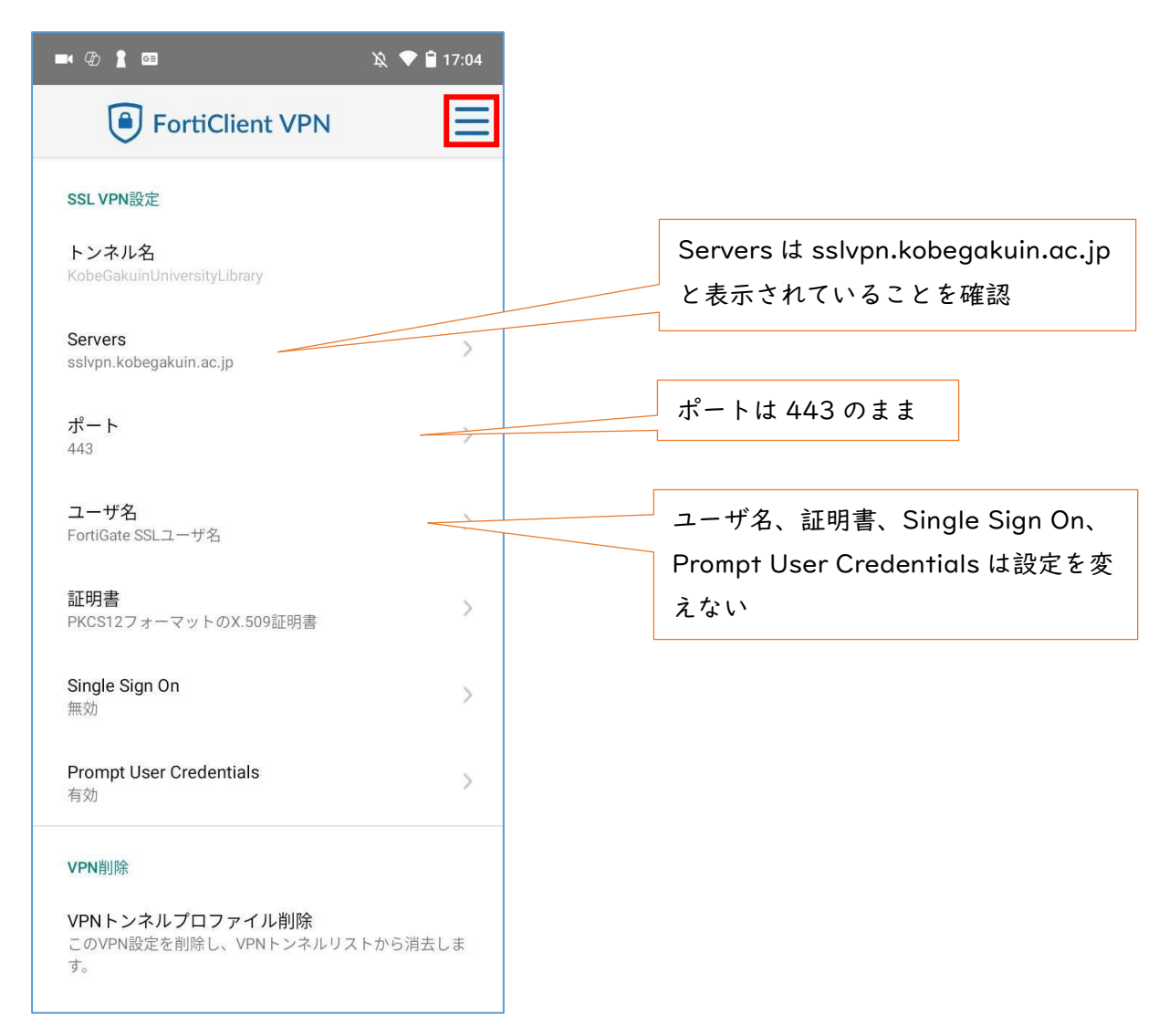

13. [VPN]をタップします。

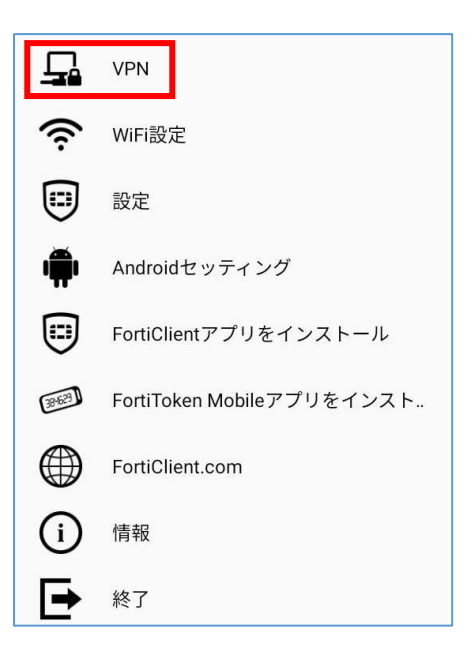

14. 「VPN トンネル」欄にある設定した名前をタップします。

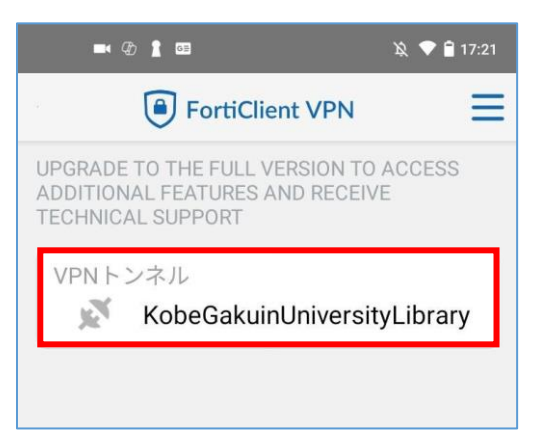

15. 下の画面が表示されたら、初期設定は完了です。

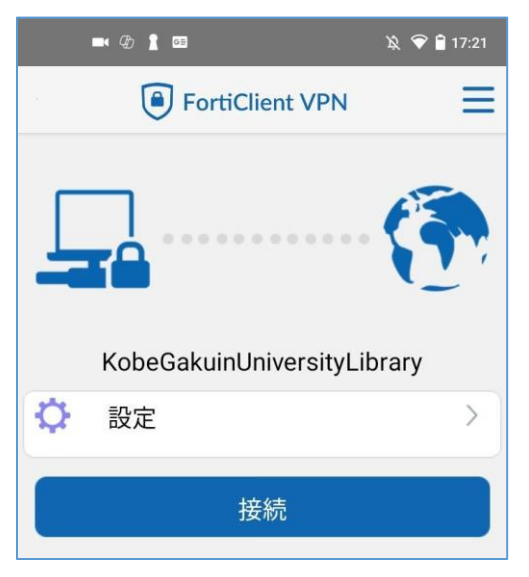

### 2-3 VPN で図書館に接続する

Ⅰ. [接続]をタップします。

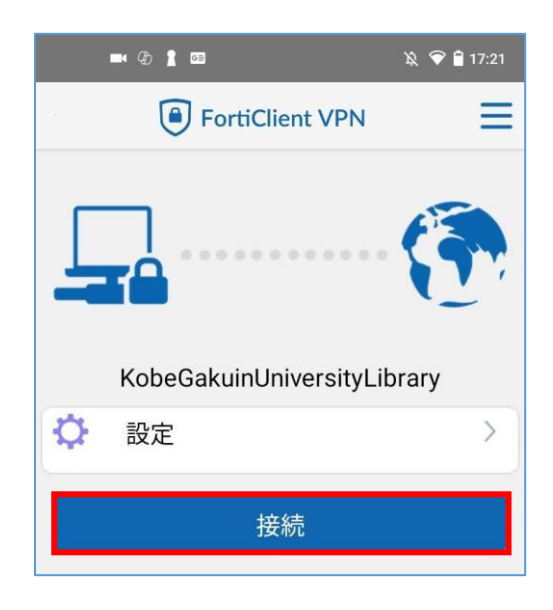

2. 学内情報サービスを使用する時と同じユーザー名とパスワードを入力し[ログイン]をタップします。

|       | ····,-···, |
|-------|------------|
| ユーザ名  |            |
| パスワード | ۲          |

3. [OK]をタップします。

| 接続リクエスト                                                                                            |  |
|----------------------------------------------------------------------------------------------------|--|
| FortiClient VPN がネットワーク トラフィッ<br>クを監視するため VPN 接続をセットアップ<br>しようとしています。信頼できるソースであ<br>る場合にのみ許可してください。 |  |
| VPN がアクティブになると画面の上部に ன<br>が表示されます。                                                                 |  |
| キャンセル OK                                                                                           |  |

接続に成功すると下のような画面が表示され、スマホの通信状態を示す画面右上の領域に鍵のアイコンが表示されます。

| 🛋 🕀 🛔 🖳 • 🛛 📾 🎘 💎 🔒 10:51   |
|-----------------------------|
| FortiClient VPN             |
| SSL VPN                     |
|                             |
| KobeGakuinUniversityLibrary |
| Username:                   |
| 接続中: 0:12                   |
| IP Address: 10.202.20.101   |
|                             |
| 切断                          |
|                             |

5. この状態で、ブラウザアプリを使って大学の図書館を開き、電子ジャーナルなどにアクセスしてくだ さい。

| <b>X</b> 朝日新聞                    | 朝日新聞社が提供するデータベース    | 詳細  |
|----------------------------------|---------------------|-----|
| クロスサーチ                           |                     | VPN |
| ミ日経テレコン                          | 日本経済新聞社が提供するデータベース  | 詳細  |
|                                  |                     | VPN |
| 20世紀メディア<br>情報データベース             | 20世紀メディア情報データベース    | 詳細  |
| La Calific                       |                     |     |
| <i>r</i> -                       | 読売新聞社が提供するデータベース    | 詳細  |
| <b>11</b> 97                     |                     | VPN |
| 局击                               | ←± 毎日新聞対が提供するデータペース | 詳細  |
| #1###807-31-2 世 <u>来</u><br>7(52 |                     | VPN |

6. VPN 接続を終了する時は[切断]をタップします。

以上